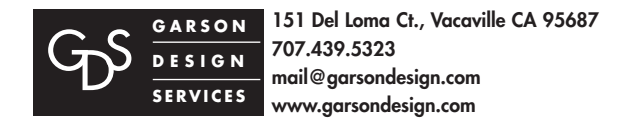

## **Up/Down-Load Your Files**

How to access GDS FTP site using a FTP program.

**FTP ACCESS** This is the default Garson Design Sevices FTP site to up/down-load your files, photos, etc. This is assuming you have and are familiar with your ftp program.

Following are example FTP programs to use: • PC: https://filezilla-project.org • Mac: https://cyberduck.io

## 1

From your FTP program enter **following in red:** (this example is Fetch for Mac (Apple) your FTP program may differ)

Host Name: garsondesign.com User ID/Name: upload@garsondesign.com Password: #cld09tm

| Shortcut Editor |                          |  |  |  |  |  |
|-----------------|--------------------------|--|--|--|--|--|
| Name:           | public_ftp               |  |  |  |  |  |
| Type:           | Folder 🚺                 |  |  |  |  |  |
| Host:           | garsondesign.com         |  |  |  |  |  |
| User ID:        | upload@garsonclesign.com |  |  |  |  |  |
| Security:       | Cleartext password       |  |  |  |  |  |
|                 | ✓ Encrypt session        |  |  |  |  |  |
| Password:       | •••••                    |  |  |  |  |  |
| Directory:      |                          |  |  |  |  |  |
|                 | Cancel OK                |  |  |  |  |  |

## 2

Click ok and you will see a directory similiar to the example to the right.

Please see the directions for your FTP software program for instructions on up/downloading files.

|                    | 95.50     | and esign. | com               |                      |  |  |
|--------------------|-----------|------------|-------------------|----------------------|--|--|
| -                  | i / 💼     |            |                   | Statue<br>Commented. |  |  |
| Norm               | Kind      | Siec       | Date              | 1                    |  |  |
| ( in .             | Tolder    |            | 5/17/15.12:10 PM  | 1                    |  |  |
|                    | folder    | -          | 5/17/15, 12:10 PM | Ch.                  |  |  |
| Tacuota .          | document  | 16         | 5/17/15, 11:45 AN |                      |  |  |
| koftsh01_700pc.jpg | JPE. June |            | 5/17/15, 12:10 PM |                      |  |  |
|                    |           |            |                   | Transfer             |  |  |
|                    |           |            |                   |                      |  |  |
|                    |           |            |                   |                      |  |  |
|                    |           |            |                   |                      |  |  |
|                    |           |            |                   |                      |  |  |
|                    |           |            |                   |                      |  |  |
|                    |           |            |                   |                      |  |  |
|                    |           |            |                   |                      |  |  |
|                    |           |            |                   |                      |  |  |
|                    |           |            |                   |                      |  |  |
|                    |           |            |                   |                      |  |  |
|                    |           |            |                   |                      |  |  |
|                    |           |            |                   |                      |  |  |
|                    |           |            | 4 kpm             |                      |  |  |
| Get ) (Pat Files ) |           |            |                   |                      |  |  |
| Mode: Automatic    | d ferret  | Automatic  | 0                 |                      |  |  |
| 403                |           |            |                   | b b                  |  |  |

## **Special Notes:**

**1.** Download or use your FTP program, open and then input the above specifics to access the GDS FTP site. Then up/down-load your files. If you have many files – it is best to put them in a folder as opposed to each file separately. Email or call GDS when you are finished so we know what folder/file(s) of yours to access/download.

2. This document is accessible online at: http://www.garsondesign.com/help/#ftp